# YEALINK T43U, T46U DESKTOP IP PHONES QUICK REFERENCE GUIDE

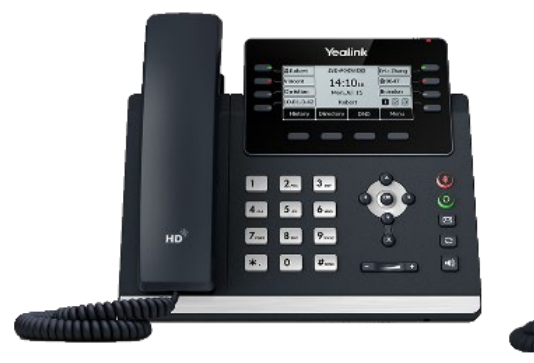

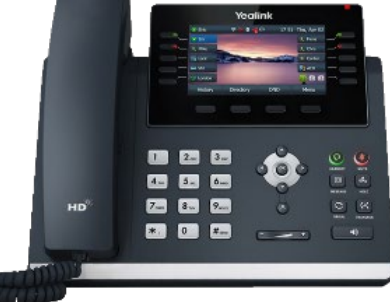

Yealink T43U

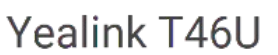

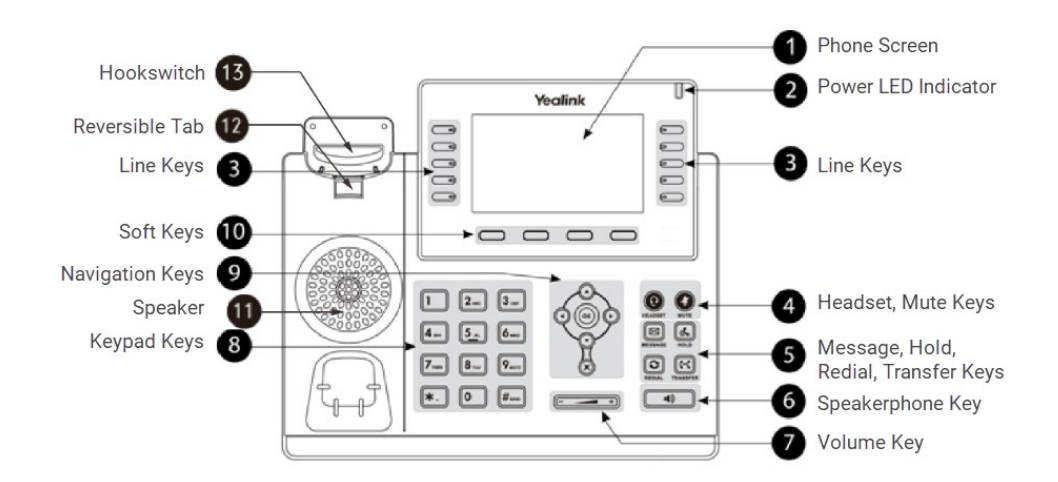

### **IDLE SCREEN**

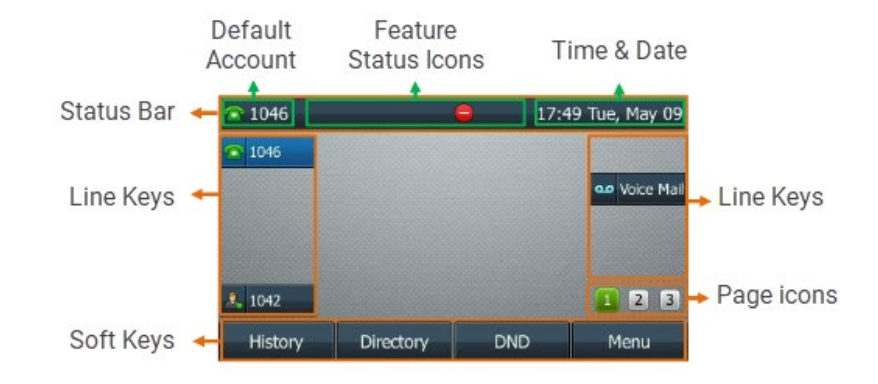

### POWER LED INDICATORS

- SOLID RED. The phone is initializing.
- FAST-FLASHING RED. The phone is ringing.
- SLOW-FLASHING RED. The phone receives a voicemail or text message.

# LINE KEY LED INDICATORS

- SOLID GREEN. The line is seized or in conversation.
- FAST-FLASHING GREEN. The line receives an incoming call.
- SLOW-FLASHING RED. The call is placed on hold.
- **OFF.** The line is inactive.

### **PLACING A CALL**

- 1. Do one of the following:
  - Start typing a phone number.
  - Select the desired line key.
  - Pick up the handset.
  - Press the Speakerphone key.
  - Press the Headset key.
- 2. Enter the contact's phone number or highlight a contact.
- 3. Press the Send soft key.

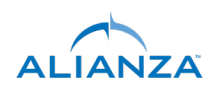

#### Call History

- 1. Press the History soft key or go to Menu > History.
- 2. Select the desired call list.
- 3. Highlight a contact and select Send.

#### Directory

You can place a call to a contact from the directory.

- 1. Select Directory (Dir) or go to Menu > Directory.
- 2. Select the desired contact group or All Contacts.
- 3. Use the arrow keys to scroll through the list and highlight an entry.
- 4. Press the **Send** soft key to dial.

#### Redial

- 1. Press the Redial key to access the Placed Call list.
- 2. Highlight the desired record and select Send.

Alternatively, press the Redial key twice to redial the last dialed number.

# **ANSWERING A CALL**

- 1. Do one of the following:
  - Pick up the handset.
  - Press the Speakerphone key.
  - Press the Headset key.
  - Press Answer or the line key with the flashing green LED indicator.

# **ENDING A CALL**

• Press the Cancel key or End Call (EndCall).

### HOLDING A CALL

- HOLD. Press the Hold key or select Hold during a call. The speakerphone key will light up and the phone will beep softly every 30 seconds to remind you that you have a call on hold.
- **RESUME**. Press the **Hold** key again, press the corresponding line key, or select **Resume**. If multiple calls are placed on hold, select the desired call first.

# CONFERENCE CALLS

- 1. Place a call to the first party.
- 2. Select Conference (Conf) to place a new call. The first call is held.
- 3. Dial the number of the second party or select their name in a list, then select **Send**.
- 4. When the second party answers, select **Conference (Conf)** to add the second party to the conference.
- 5. Repeat the above steps to add more parties to the conference.

### Merging Two Calls into a Conference

- 1. Place two calls on the phone.
- 2. Select the desired call for a conference and ensure that the call is active.
- 3. Select Conference (Conf).
- 4. Highlight the desired hold call and select Send or Select.

# TRANSFERRING CALLS

Attended Transfer

- 1. During an active call, press the Transfer key. The active call is held.
- 2. Do one of the following:
  - Enter a number or select a contact from the placed call list.
  - Press Directory and select the desired contact from the list.
- 3. Press the OK key or select Send.
- 4. Do one of the following:
  - When you hear the ringback tone, press the **Transfer** key to finish a semi-attended transfer.
  - After the contact answers, press the **Transfer** key to finish an attended (consultative) transfer.

### **Blind Transfer**

- 1. During an active call, press the Transfer key.
- 2. Do one of the following:
  - Enter a number or select a contact from the placed call list.
  - Press the contact's Speed Dial key.
  - Press Directory (Dir) and select the desired contact from the list.
- 3. Press B Transfer (B Trans) or the Transfer key to complete the transfer.

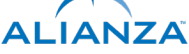

### FORWARDING CALLS

**Enable Forwarding** 

- 1. While the phone is idle, go to Menu > Features > Call Forward.
- 2. Select the desired forward type:
  - ALWAYS FORWARD. Incoming calls are forwarded unconditionally.
  - BUSY FORWARD. Incoming calls are forwarded when phone is busy.
  - No Answer Forward. Incoming calls are forwarded if not answered after a period of time.
- 3. Enter the destination number in the Forward to field.
  - For No Answer Forward, press the arrow keys or the Switch soft key to select the ring time to wait before forwarding. The default ring time is 12 seconds.
- 4. Press the Save soft key to accept the change.

#### **Disable Forwarding**

- 1. Go to Menu > Features > Call Forward.
- 2. Select the desired forwarding type.
- 3. Switch to Off.
- 4. Press the Save soft key to accept the change.

# VOICEMAIL

The message waiting indicator on the idle screen indicates that one or more voicemail messages are waiting in the message center. The power indicator LED slowly flashes red.

- - +

- 1. Press the Messages key or the Connect soft key.
- 2. Follow the voice prompts to listen to your messages.

# **VOLUME PREFERENCES**

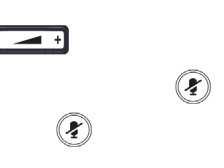

# PROVISIONING

- 1. While the phone is idle, press the **OK** key to obtain the IP address.
- 2. Open your browser and enter the device's IP address into the URL bar.
- 3. Log in with the admin credentials: admin/password
- 4. In the web GUI, navigate to Settings > Auto Provision.
- 5. In the Server URL field, enter http://adpm.co
- 6. Click Confirm.
- 7. Click Auto Provision to confirm.

| Yealink        |   |                          |                |   |
|----------------|---|--------------------------|----------------|---|
| (i) Status     | ~ | Auto Provision           |                |   |
| L Account      | ~ | PNP Active               | OFF            | ? |
| Network        | ~ | DHCP Active              | ON             | ? |
| Dsskey         | ~ | IPv4 Custom Option       |                | 0 |
| C Features     | ~ | IPv4 DHCP Option Value   | yealink        | 0 |
| Settings       | ^ | IPv6 Custom Option       |                | 0 |
| Preference     |   | Server URL               | http://adpm.co | 0 |
| Time&Date      |   | Username                 |                | 0 |
| Call Display   |   | Password                 |                | ? |
| Upgrade        |   | Attempt Expired Time (s) | 20             | ? |
| Auto Provision |   | Common AES Key           |                | 0 |

### Factory Reset

- 1. On the device, go to Menu > Advanced (default password: password) > Reset Config.
- 2. Select Reset to Factory Settings > Reset.
- 3. Select OK.

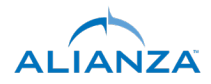